| Сумма <b>17 187.5</b>                                                                                  | 6₽                                           | 00:15:24            |
|----------------------------------------------------------------------------------------------------|----------------------------------------------|---------------------|
| Банковская карта<br>VISA<br>MNP                                                                        | сбп<br>истона быстрик<br>истоной             | 💓 плати<br>QR       |
| <b>G Pay</b><br>Номер карты                                                                            |                                              | <b>⊈</b> Pay        |
| **** **** **** ****<br>Срок действия                                                                   | *<br>CVV/CV                                  | c                   |
| мм/гг                                                                                                  | ***                                          |                     |
| Сохранить ка<br>При последующей<br>потребуется ввести                                                  | рту<br>покупке ва<br>1 только С <sup>1</sup> | ам<br>VV-код        |
| O                                                                                                    | платить                                      |                     |
| При возникновении про<br>обратитесь в контактны<br>Тел: +7 (495) xxx-xx-xx<br>Email: support@onelya.ru | блем с оплато<br>й центр ООО «               | й заказа<br>ОНЭЛИЯ» |

Форма 1 Активирован раздел для оплаты банковской картой. Номер карты надо ввести

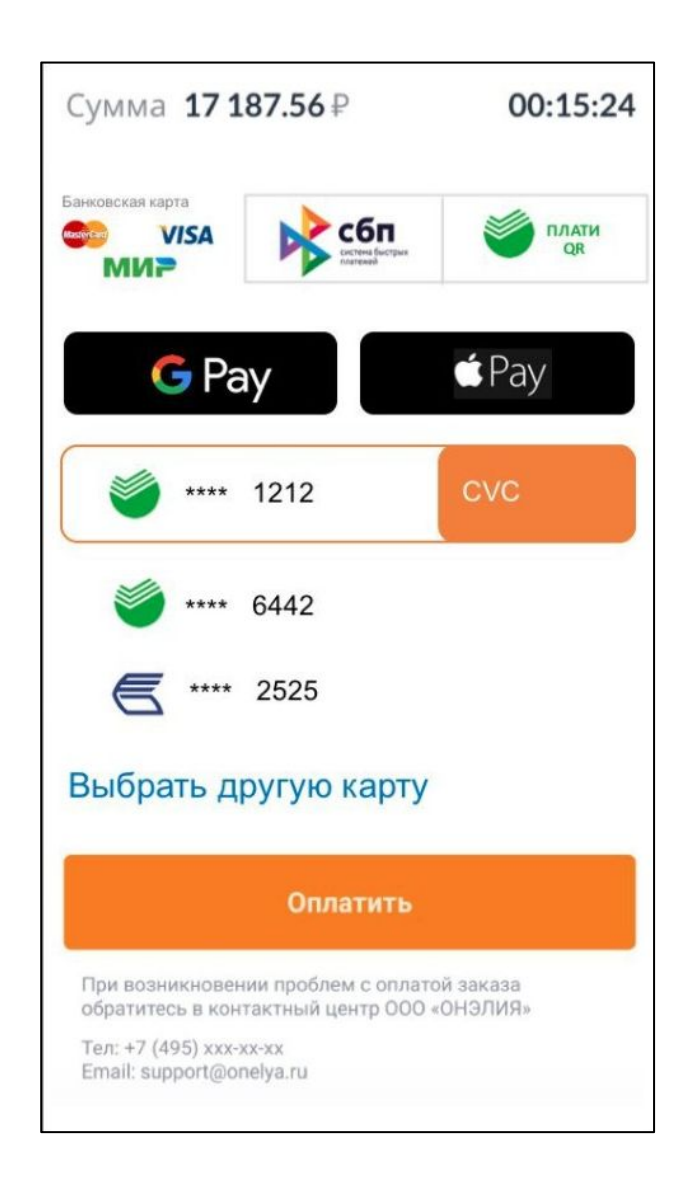

Форма 2 Активирован раздел для оплаты банковской картой. Используются ранее сохраненные карты, которые выбираются из списка + надо ввести код СVC

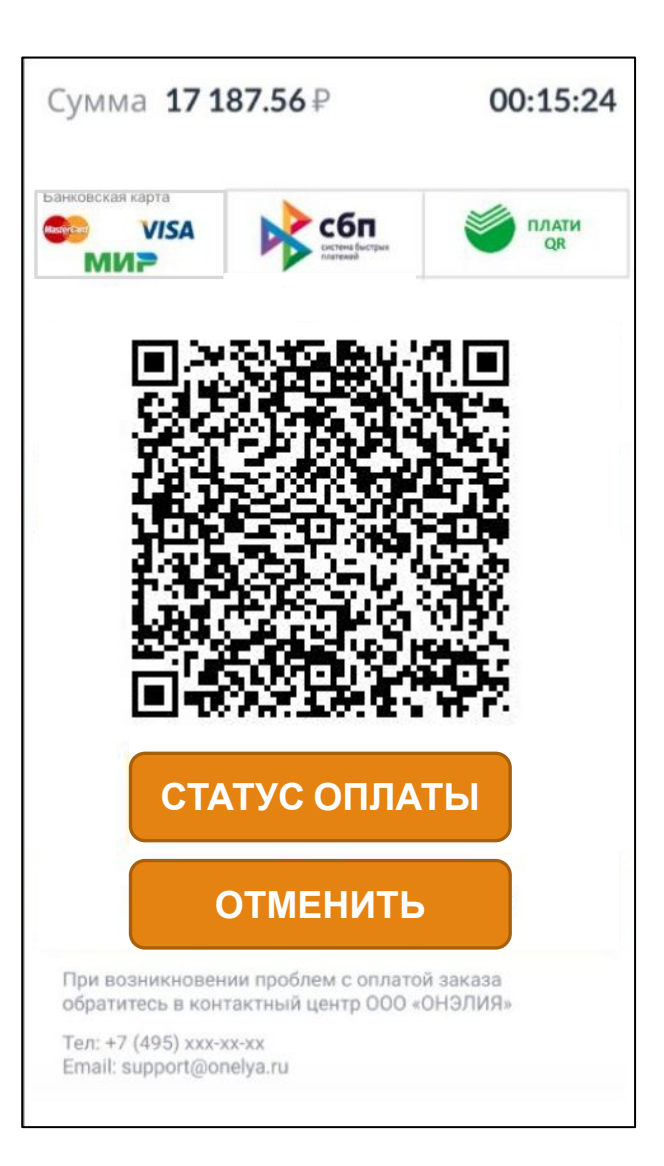

Форма 3 Активирован раздел оплаты по QR-коду СБП

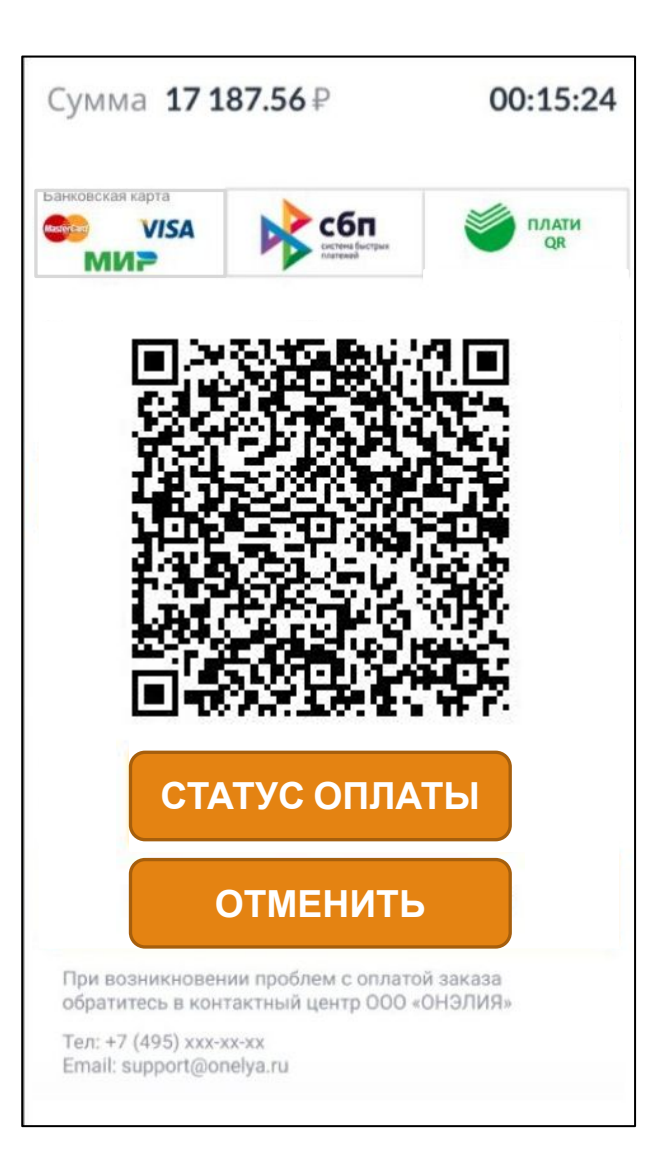

Форма 4 Активирован раздел оплаты по QR-коду Плати QR